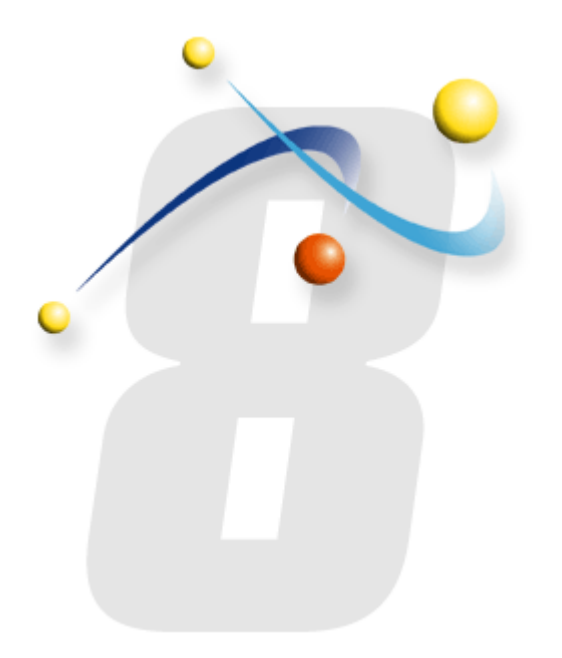

# Configuring your Windows 2008 SMTP Server to work with infoRouter

Using the local SMTP server to send email messages from infoRouter

| 📕 Server Manager                                 |                                                                                  |                       | <u>- 0 ×</u> |
|--------------------------------------------------|----------------------------------------------------------------------------------|-----------------------|--------------|
| File Action View Help                            |                                                                                  |                       |              |
| 🗢 🔿 🖄 🖬 👔                                        |                                                                                  |                       |              |
| Server Manager (WIN-LHXYV8-T7S                   | Features                                                                         |                       |              |
| Roles Features Diagnostics Configuration Storage | View the status of features installed on this server and add or remove features. |                       |              |
|                                                  | ○ Features Summary                                                               | Features Summary Help |              |
|                                                  | Seatures: 4 of 25 installed                                                      | Add Features          |              |
|                                                  | .NET Framework 3.0 Features                                                      | Remove reatures       |              |
|                                                  | .NET Framework 3.0                                                               |                       |              |
|                                                  | XPS Viewer                                                                       |                       |              |
|                                                  | Indexing Service                                                                 |                       |              |
|                                                  | Remote Server Administration Tools                                               |                       |              |
|                                                  | Role Administration Tools                                                        |                       |              |
|                                                  | Web Server (IIS) Tools                                                           |                       |              |
|                                                  | Windows Process Activation Service                                               |                       |              |
|                                                  | NET Environment                                                                  |                       |              |
|                                                  | Configuration APIs                                                               |                       |              |
|                                                  |                                                                                  |                       |              |
|                                                  |                                                                                  |                       |              |
|                                                  |                                                                                  |                       |              |
|                                                  |                                                                                  |                       |              |
|                                                  | Last Refresh: 4/24/2010 5:21:43 AM Configure refresh                             |                       |              |
|                                                  |                                                                                  |                       |              |
|                                                  |                                                                                  | 1                     |              |

Open the Server Manager Console and select Features to Add Features

#### Add Features Wizard

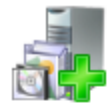

#### Select Features

| Features            | Select one or more features to install on this server.                                                                                                    |                                                                                           |
|---------------------|----------------------------------------------------------------------------------------------------|-------------------------------------------------------------------------------------------|
| Confirmation        | Eeatures:                                                                                                    | Description:                                                                              |
| Progress<br>Results | <ul> <li>File Server Resource Manager (FSRM)</li> <li>Group Policy Management</li> <li>✓ Indexing Service (Installed)</li> <li>Internet Printing Client</li> <li>LPR Port Monitor</li> <li>★ Message Queuing</li> <li>Network Load Balancing</li> <li>Remote Assistance</li> <li>★ Remote Server Administration Tools (Installed)</li> <li>Simple TCP/IP Services</li> <li>SMIP Services</li> <li>Telnet Client</li> <li>Telnet Client</li> <li>Telnet Server</li> <li>TFTP Client</li> <li>Windows Internal Database</li> <li>Windows PowerShell</li> <li>♦ Windows Server Backup Features</li> <li>Windows System Resource Manager</li> <li>Wireless LAN Service</li> </ul> | <u>SMTP Server</u> supports the transfer of<br>e-mail messages between e-mail<br>systems. |
|                     | More about features                                                                                                    |                                                                                           |
|                     | < <u>P</u> revious <u>N</u> ext :                                                                                                    | > Install Cancel                                                                          |

## Make sure to check the SMTP Server option

×

| Add Features                                    | s Wizard                                                                                                    |                                                         |                                                                                                    |                                                                                             | ×                    |
|-------------------------------------------------|----------------------------------------------------------------------------------------------------|---------------------------------------------------------|----------------------------------------------------------------------------------------------------|---------------------------------------------------------------------------------------------|----------------------|
|                                                 | Select Features                                                                                                 |                                                         |                                                                                                    |                                                                                             |                      |
| Features<br>Confirmation<br>Progress<br>Results | Add Features Wizard<br>Add features<br>You cannot<br>Features:<br>Remote<br>Features:<br>Why are these features | Select one or more features to install on the Eeatures: | his server. SRM)  er? res are also installed. Description: Remote Server Adminincludes snap-ins an for remotely managin Add Required F | Description:<br><u>SMTP Server</u> supports the tr<br>e-mail messages between e<br>systems. | ransfer of<br>e-mail |
|                                                 |                                                                                                    |                                                         | < Previous Next                                                                                                    | > <u>I</u> nstall Ca                                                                        | incel                |

# Click Add Required Features, and click on the Next button

#### Add Features Wizard

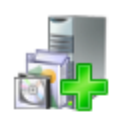

### **Confirm Installation Selections**

| Features<br>Confirmation<br>Progress | To install the following roles, role services, or features, click Install. <ol> <li>1 informational message below</li> </ol> |
|--------------------------------------|----------------------------------------------------------------------------------------------------|
| Results                              | (i) This server might need to be restarted after the installation completes.                                                 |
|                                      | Remote Server Administration Tools                                                                                           |
|                                      | Feature Administration Tools<br>SMTP Server Tools                                                                            |
|                                      | Print, e-mail, or save this information                                                                                      |
|                                      |                                                                                                    |
|                                      | < <u>Previous</u> <u>Next</u> <u>Install</u> Cancel                                                                          |

## **Click on Install**

×

#### Add Features Wizard

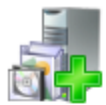

| The following features were installed:<br>Feature Administration Tools |                        |
|------------------------------------------------------------------------|------------------------|
| SMTP Server Tools                                                      |                        |
| SMTP Server                                                            | Installation succeeded |
|                                                                        |                        |
|                                                                        |                        |
|                                                                        |                        |
|                                                                        |                        |
|                                                                        |                        |
|                                                                        |                        |
|                                                                        |                        |
|                                                                        |                        |
| Print, e-mail, or save the installation report                         |                        |
|                                                                        |                        |
|                                                                        | SMTP Server            |

×

 $\checkmark$ 

Click on Close

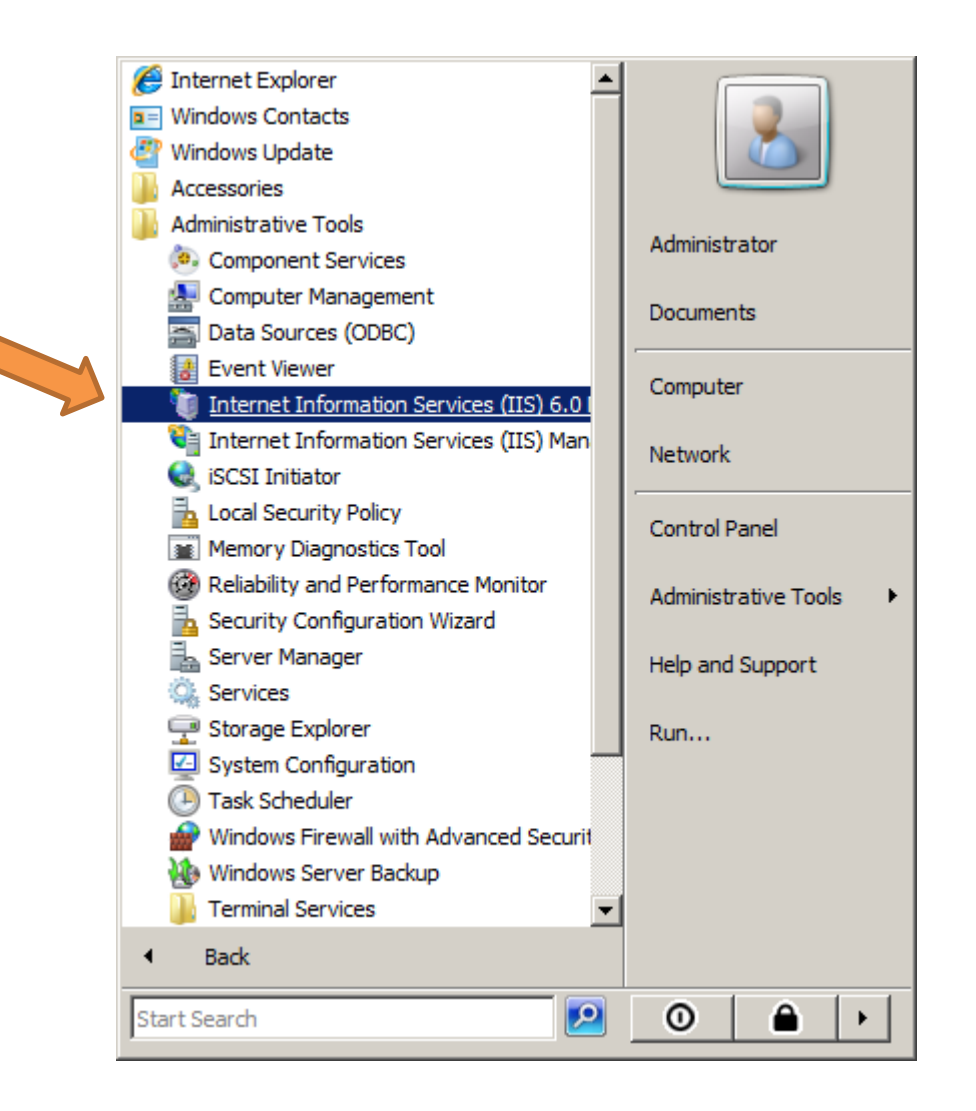

Open IIS 6.0 Manager under Administrative Tools -> Internet Information Services 6.0

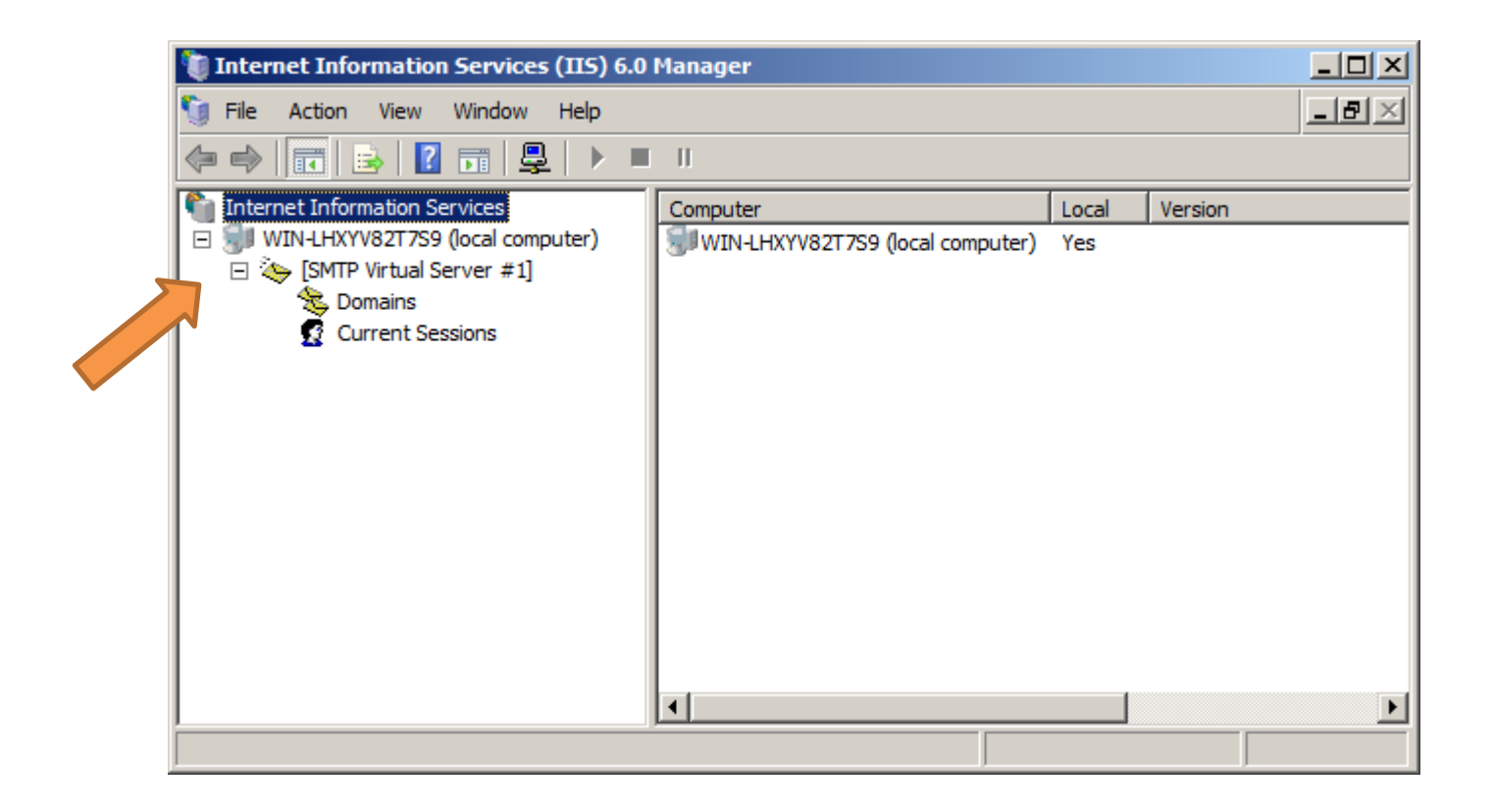

## Right click on "SMTP Virtual Server" and chose properties

| [SMTP Virtual Server #1] Properties                                               | <u>? ×</u> |
|-----------------------------------------------------------------------------------|------------|
| General Access Messages Delivery LDAP Routing Security                            |            |
| Access control                                                                    | _          |
| Edit the authentication methods for this resource.                                | ]          |
|                                                                                   |            |
| Secure communication                                                              |            |
| TLS is not available without a certificate.                                       |            |
| <u>Bequire TLS encryption</u>                                                     |            |
| Connection control                                                                |            |
| Grant or deny access to this resouce using IP addresses or Internet domain names. |            |
| Relay restrictions                                                                |            |
| Grant or deny permissions to relay e-mail Relay                                   |            |
|                                                                                   |            |
|                                                                                   |            |
| OK Cancel Apply Help                                                              |            |

Click on the "Relay" Button

| Relay Restrictions                             |                                                 | × |
|------------------------------------------------|-------------------------------------------------|---|
| Select which computer may                      | relay through this virtual server:              |   |
| Only the list below                            |                                                 |   |
| O All except the list below                    | w                                               |   |
| Computers:                                     |                                                 |   |
| Access IF                                      | Address (Mask) / Domain Name                    |   |
|                                                |                                                 |   |
|                                                |                                                 |   |
|                                                |                                                 |   |
|                                                |                                                 |   |
|                                                |                                                 |   |
| <u>A</u> dd <u>R</u> emov                      | е                                               |   |
| Allow all computers whic<br>of the list above. | h successfully authenticate to relay, regardles | s |
|                                                | OK Cancel <u>H</u> elp                          |   |

Click on the "Add" Button

| Compt<br>Add a | uter                                                       |   |
|----------------|------------------------------------------------------------|---|
|                | Circle and the                                             |   |
|                |                                                            |   |
| 7              | IP address:         DNS Lookup           127.0.0         0 |   |
| 0              | Group of computers                                         |   |
|                | Subnet address: Subnet mask:                               |   |
|                |                                                            |   |
| C              | Domain                                                     |   |
|                | Nam <u>e</u> :                                             |   |
|                |                                                            |   |
|                | ,                                                          |   |
|                |                                                            | _ |
|                | OK Cancel Help                                             |   |

Choose the "Single computer" option

Enter 127.0.0.1 address (localhost) and click on the "OK" button

| Relay Restrictions                          |                                                     | × |
|---------------------------------------------|-----------------------------------------------------|---|
| Select which computer m                     | ay relay through this virtual server:               |   |
| Only the list below                         |                                                     |   |
| O All except the list t                     | pelow                                               |   |
| Computers:                                  |                                                     | т |
| Access                                      | IP Address (Mask) / Domain Name                     |   |
| Granted                                     | 127.0.0.1                                           |   |
| Add                                         | nove                                                |   |
| Allow all computers w<br>of the list above. | hich successfully authenticate to relay, regardless | - |
|                                             | OK Cancel <u>H</u> elp                              |   |
|                                             |                                                     |   |
| Click on                                    | the "OK" button                                     |   |

| TP Virtu                                                           | al Serve                                                                                            | r #1] Properties                                                                                                   |                |                     | ? |
|--------------------------------------------------------------------|----------------------------------------------------------------------------------------------------|----------------------------------------------------------------------------------------------------|----------------|---------------------|---|
| eneral A                                                           |                                                                                                    | Nessages Delivery                                                                                                  | LDAP Routin    | ng Security         |   |
| Access                                                             | control —                                                                                           |                                                                                                    |                |                     |   |
| Edit the resource                                                  | e authentio<br>ce.                                                                                  | cation methods for this                                                                                            | A              | uthentication       |   |
| Secure                                                             | communic                                                                                            | ation                                                                                                    |                |                     |   |
| TLS is                                                             | not availa                                                                                          | ble without a certificate                                                                                          | <del>)</del> . |                     |   |
|                                                                    |                                                                                                    |                                                                                                    |                |                     |   |
|                                                                    | quire TLS                                                                                           | encryption                                                                                                    |                |                     |   |
| Connect                                                            | quire TLS                                                                                           | encryption                                                                                                    |                |                     |   |
| Connect<br>Grant o<br>IP addr                                      | tion contro<br>or deny ac<br>resses or l                                                            | encryption                                                                                                    | ing            | Co <u>n</u> nection |   |
| -Connect<br>Grant o<br>IP addr                                     | iguire TLS<br>tion contro<br>or deny ac<br>resses or l<br>strictions -                              | encryption<br>I<br>cess to this resouce us<br>nternet domain names                                                 | ing            | Co <u>n</u> nection |   |
| -Connect<br>Grant of<br>IP add<br>-Relay re<br>Grant of<br>through | tion contro<br>or deny ac<br>resses or l<br>strictions -<br>or deny pe<br>n this SMT                | encryption                                                                                                    | ing            | Connection<br>Relay |   |
| -Connect<br>Grant o<br>IP addr<br>-Relay re<br>Grant o<br>through  | iguire TLS<br>tion contro<br>or deny ac<br>resses or l<br>estrictions -<br>or deny pe<br>n this SMT | encryption<br>I<br>cess to this resouce us<br>nternet domain names<br>missions to relay e-ma<br>'P virtual server. | ing            | Connection          |   |

Click on the "OK" button to complete the wizard